**JANUARI 2023** 

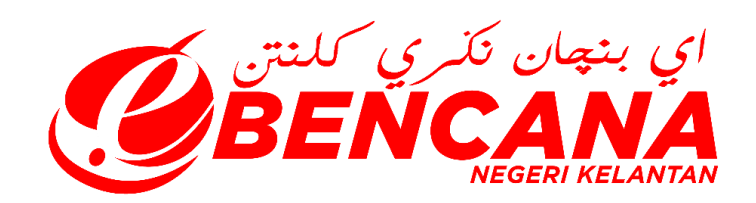

# MANUAL PENGGUNA SISTEM PENGURUSAN BENCANA NEGERI KELANTAN (eBencana)

PENDAFTARAN PENDUDUK

#### MODUL PENDAFTARAN PENDUDUK (MANGSA)

# PENDAFTARAN PENDUDUK MENGGUNAKAN LAMAN WEB SISTEM PENGURUSAN BENCANA NEGERI KELANTAN (eBencana)

1. Layari portal sistem eBencana - https://ebencana.kelantan.gov.my/portal/

|                                                                                                    | INFO KEJADIAN BANJIR                      | PADA 30 JANUARY 2023                                                                                                    |
|----------------------------------------------------------------------------------------------------|-------------------------------------------|----------------------------------------------------------------------------------------------------|
| Analysis Statistical                                                                                                    |                                           | Statistik Perpindahan Mangsa Terkini                                                                                                    |
| Berna Terkini                                                                                                    |                                           | 0 Jajahan 0 PPS 0 Kelua                                                                                                    |
| TEM EBENCANA PENERMIANAN                                                                                                    | ~                                         |                                                                                                    |
| AADIRAN PERDANA MENTERI KE KELANTAN PERSANANAN                                                                                                    | $\sim$                                    | PPS = Pusat Pemindahan Sementara KIR = Ketua Isi Rumah                                                                                                    |
| NTUAN SEBANYAK RM2000 BAGI PENDUDUK DI JAJAHAN KUALA KRAI                                                                                                    | $\sim$                                    |                                                                                                    |
| E-OFF RM1000 PERKAMANAN                                                                                                    | ~                                         | INFO ARAS AIR SUNGAI SEMASA                                                                                                    |
| NTUAN RM1000 PENGARAMAN                                                                                                    | ~                                         |                                                                                                    |
| SELANJUTNYA >                                                                                                    |                                           | Plih Masa 00:00                                                                                                    |
| LIAN KECEMASAN AGENSI                                                                                                    |                                           | MCOPPL O                                                                                                    |
| UNGKAT NEGERI                                                                                                    | ~                                         |                                                                                                    |
| OK                                                                                                    | ~                                         | CARLON MARKED BARRAD                                                                                                    |
| MUSANG                                                                                                    | ~                                         | KUALA JAMBU JETL KASTAM                                                                                                    |
|                                                                                                    | ~                                         | RANTAU PANJANG AIR MULIH                                                                                                    |
| ra Bharu                                                                                                    | ~                                         | Real Barrier                                                                                                    |
| ALA KIRAI                                                                                                    | ~                                         | and a start of the start of the |
| CHANO                                                                                                    | ~                                         | KG. JENOB KUSIAL PASIR PUTE                                                                                                    |
| SIR MAS                                                                                                    | ~                                         |                                                                                                    |
| IR PUTEH                                                                                                    | ~                                         | Survey and the second                                                                                                    |
|                                                                                                    |                                           |                                                                                                    |
|                                                                                                    | v<br>v                                    |                                                                                                    |
| MAIN MODAH<br>HERT<br>BERCANA                                                                                                    | v<br>v                                    | TRUCK RAT                                                                                                    |
| UNINEDUN<br>HENT<br>BENÇANA<br>DINFO LALULINTAS SEMASA                                                                                                    | ¥<br>K                                    | TRUCK FORE                                                                                                    |
| UKI KEDUH<br>HINT<br>BENCANA<br>DINFO LALULINTAS SEMASA<br>Jajahan Jalan Tempet                                                                                                    | V V                                       | TRUCK FORM                                                                                                    |
| UKI KEDUH<br>HANY<br>BEENÇANA<br>INFO LALULINTAS SEMASA<br>Jajahan Jalan Tempat                                                                                                    | V V                                       | TRUCK FORM                                                                                                    |
| UKI KEDUH<br>INITO<br>LALULINTAS SEMASA<br>Jajahan Jalan Tempat                                                                                                    | V<br>V                                    | TRUCK FORM                                                                                                    |
| UKI KERUAH<br>INAN<br>INFO LALULINTAS SEMASA<br>Jajahan Jalan Tempat                                                                                                    | V<br>V                                    | PROLATION                                                                                                    |
| UHI MEDAH<br>INEXT                                                                                                    | V<br>V<br>Tanha<br>Tanha<br>Tanha         | TRUCK RAL                                                                                                    |
| MH MODH<br>HEET<br>DERICANA<br>INFO LAUUINTAS SEMASA<br>Jajahan Jakin Tempat                                                                                                    | V<br>V                                    | TRUNCK FORM                                                                                                    |
| ANI MEMAH<br>Inina<br>Ining Calula Intas Semasa<br>Jagahan Jalan Tengat                                                                                                    | v<br>v<br>Taña<br>Taña                    | CRUCK FORM                                                                                                    |
| UNI HEIDUH<br>HINIT<br>INIFO LALULINTAS SEMASA<br>Jajahan Jalan Tempat                                                                                                    | V V                                       | TRUCK FORM                                                                                                    |
| AH MERAH<br>ENT<br>INFO LALULINTAS SEMASA<br>Jajahan Jalan Tempat                                                                                                    | V V                                       |                                                                                                    |
| UHINEDUH<br>UHINE<br>UHINE<br>UHINEDUH<br>UHINEDUH<br>UHINEDUH<br>UHINEDUH<br>UHINEDUH<br>UHINEDUH<br>UHINEDUH<br>UHINEDUH<br>UHINEDUH<br>UHINEDUH<br>UHINEDUH<br>UHINEDUH<br>UHINEDUH<br>UHINEDUH<br>UHINEDUH<br>UHINEDUH<br>UHINEU<br>UHINEU<br>UHINE | V V                                       |                                                                                                    |
| UKI MEDAH<br>IERT<br>IRFO LALULINTAS SEMASA<br>Japahan Jatan Tempat                                                                                                    | V<br>V<br>Tanan<br>Tanan<br>Tanan<br>Note |                                                                                                    |
| MINEDAH<br>INITO LAUULINTAS SEMASA<br>Jajahan Jakin Tempat                                                                                                    | V V                                       |                                                                                                    |
| ANI MEDUH<br>INITO LALULINTAS SEMASA<br>Japahan JAlai Tengal                                                                                                    | Tama<br>Taina<br>Tuina<br>Nota            |                                                                                                    |
| MAI MERDAH<br>INIFO LALULINTAS SEMASA<br>Jaukan Jaka Tengat<br>Apernouduk Negleli Kelantan Yang Bermastautin Perlu Mendaftarkan diri ke sist                                                                                                    | Taña<br>Taña<br>Nota                      |                                                                                                    |
| AREADUAL MENDALINA SEMASA<br>Japahan Jalan Tempat<br>A RENDUDUK NEGERI KELANTAN YANG BERMASTAUTIN PERLU MENDAFTARKAN DIRI KE SIST<br>A RENDUDUK NEGERI KELANTAN YANG BERMASTAUTIN PERLU MENDAFTARKAN DIRI KE SIST<br>A RENDUDUK NEGERI KELANTAN YANG BERMASTAUTIN PERLU MENDAFTARKAN DIRI KE SIST<br>A RENDUDUK NEGERI KELANTAN YANG BERMASTAUTIN PERLU MENDAFTARKAN DIRI KE SIST<br>A RENDUDUK NEGERI KELANTAN YANG BERMASTAUTIN PERLU MENDAFTARKAN DIRI KE SIST                                                                                                    | Tating Rola                               |                                                                                                    |

- 2. *Scroll down* (kebawah) untuk melakukan pendaftaran penduduk di laman web sistem eBencana.
- 3. Klik pautan Pendaftaran Boleh Dilakukan Disini seperti rajah di atas

4. Anda akan dibawa ke laman web sistem eBencana iaitu -

https://ebencana.kelantan.gov.my/login.php

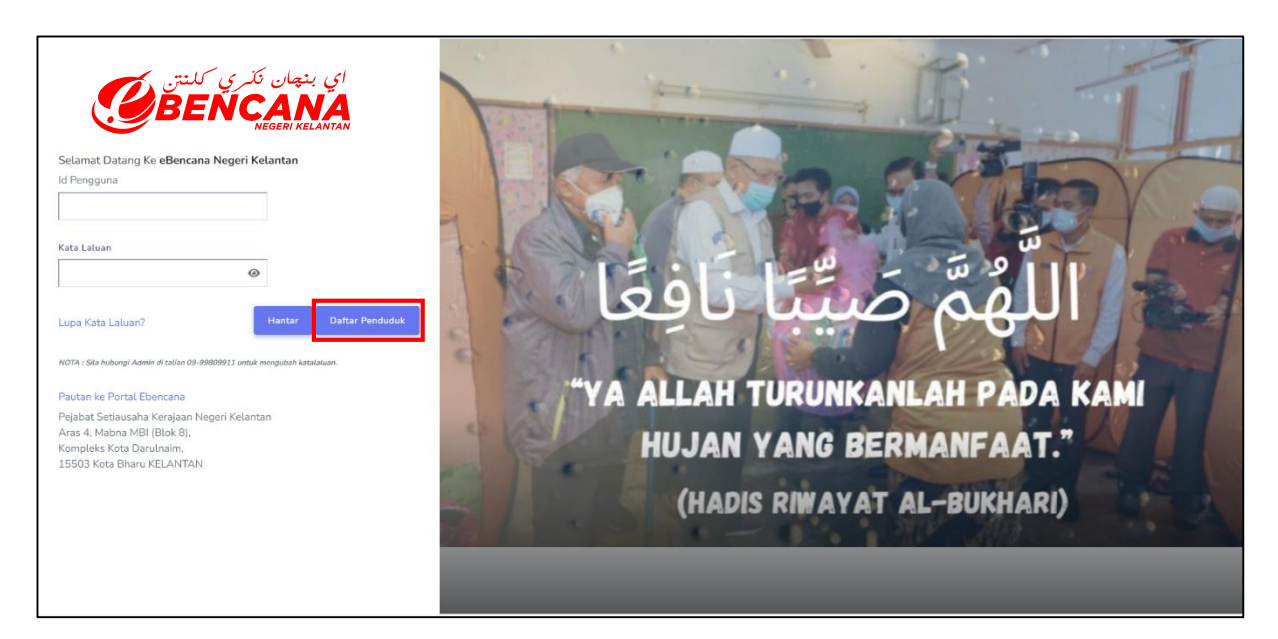

- 5. Rajah diatas memaparkan antaramuka log masuk ke dalam sistem
- 6. Seterusnya, klik butang Daftar Penduduk seperti rajah diatas
- 7. Anda akan dibawa ke antaramuka seperti paparan medan dibawah

|                                         | کنتن<br>Bendaftaran Ma<br>Pinsi oleh Ketu | اي بنچان نکري<br><b>NCANA</b><br>Negeri kelantan<br><b>klumat Penduduk</b> |   |
|-----------------------------------------|-------------------------------------------|----------------------------------------------------------------------------|---|
| Gelaran                                 |                                           |                                                                            |   |
| SILA PILIH                              |                                           |                                                                            | ~ |
| Nama                                    |                                           |                                                                            |   |
|                                         |                                           |                                                                            |   |
| No Kad Pengenalan (Tiada '-')           |                                           | Warganegara                                                                |   |
| Contoh : 900909037654                   | 0                                         | ҮА                                                                         | ~ |
| Sekiranya Bukan Warganegara, sila nyata | ikan                                      | No Passport                                                                |   |
|                                         |                                           |                                                                            |   |
| Tarikh Lahir                            | Bangsa                                    | Jantina                                                                    |   |
|                                         | MELAYU                                    | ✓ LELAKI                                                                   | ~ |
| Agama                                   |                                           | Status Perkahwinan                                                         |   |

| Poskod                   |   | Jajahan    |               | Daerah     |                  |         | Mukim           |
|--------------------------|---|------------|---------------|------------|------------------|---------|-----------------|
|                          | 0 | SILA PILIH | ~             | SILA PILI  | н                | ×       | SILA PILIH V    |
| Negeri                   |   | Parlimen   |               | DUN        |                  |         | Koordinat Rumah |
| SILA PILIH               | ~ | SILA PILIH | ~             | SILA PILI  | н                | ~       |                 |
| Kad Pengenalan           |   |            |               |            |                  |         |                 |
| Browse No file selected. |   |            |               |            |                  |         |                 |
|                          |   |            | SENARAI       | VAKSIN     |                  |         |                 |
| Jenis Vaksin             |   |            | Tarikh        |            | Sijil Vaksin     |         |                 |
| SILA PILIH               |   | ~          |               |            | Browse No file s | elected | d.              |
| Tambah Vaksin            |   |            |               |            |                  |         |                 |
|                          |   |            |               |            |                  |         |                 |
|                          |   |            |               |            |                  |         | Kembali Daftar  |
|                          |   |            |               |            |                  |         |                 |
|                          |   | Copyright  | © 2023 • KERA | JAAN NEGER | I KELANTAN       |         |                 |

- 8. Masukkan maklumat yang diperlukan pada borang pendaftaran penduduk seperti:
  - i. Gelaran

| Gelaran    |   |
|------------|---|
| ENCIK      | ~ |
| SILA PILIH |   |
| ENCIK      |   |
| PUAN       |   |
| CIK        |   |
| DATO       |   |
| TAN SRI    |   |
| DATIN SERI |   |
| DATIN      |   |
| DR.        |   |
| нал        |   |

#### ii. Nama

Nama
MOHAMAD SALEHUDDIN BIN AHMAD

#### iii. No Kad Pengenalan, Warganegara

| No Kad Pengenalan (Tiada '-') | Warganegara |   |
|-------------------------------|-------------|---|
| 891012038873                  | \$<br>YA    | ~ |

#### iv. Jika Bukan Warganegara, No Passport

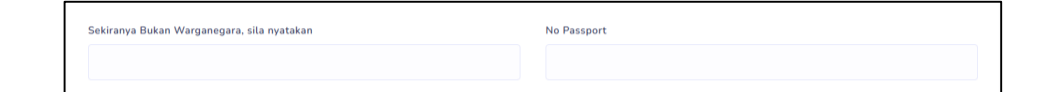

## v. Tarikh Lahir (Diisi secara automatiK), Bangsa, Jantina

| Tarikh Lahir | Bangsa |   | Jantina |   |
|--------------|--------|---|---------|---|
| 12/10/1989   | MELAYU | ~ | LELAKI  | ~ |

## vi. Agama, Status Perkahwinan

| Agama |   | Status Perkahwinan |   |
|-------|---|--------------------|---|
| ISLAM | ~ | SILA PILIH         | ~ |

#### vii. No Tel Rumah, No Tel Bimbit, Emel

#### viii. Nama Akaun Media Sosial, Jenis Akaun Media Sosial

| Nama Akaun Media Sosial | Jenis Akaun Media Sosial |   |
|-------------------------|--------------------------|---|
|                         | Sila Pilih               | ~ |

# ix. Status Pekerjaan/ Lain-lain Pekerjaan

| Status Pekerjaan              | Lain-lain Pekerjaan Nyatakan       |
|-------------------------------|------------------------------------|
| SILA PILIH ~                  |                                    |
| SILA PILIH                    |                                    |
| KERAJAAN NEGERI/PUSAT         | Lain-lain Bantuan Bulanan Nyatakan |
| PIHAK BERKUASA TEMPATAN       |                                    |
| BADAN BERKANUN NEGERI / PUSAT |                                    |
| PEMILIK SYARIKAT              |                                    |
| PEKERJA SWASTA                |                                    |
| BERNIAGA                      |                                    |
| BERNIAGA ONLINE               | Ne Akaus Bask                      |
| PETANI / PENTERNAK            | No Akaun Bank                      |
| NELAYAN                       |                                    |
| BURUH BINAAN / TUKANG         |                                    |
| PESARA                        |                                    |
| PELAJAR                       |                                    |
| TIDAK BEKERJA                 |                                    |
| KERJA SENDIRI                 | Daerah Mukim                       |

## x. Penerima Bantuan Bulanan/ Lain-lain Bantuan Bulanan

| Penerima Bantuan Bulanan        | Lain-lain Bantuan Bulanan Nyatakan |
|---------------------------------|------------------------------------|
| SILA PILIH                      |                                    |
| SILA PILIH                      |                                    |
| TIADA                           |                                    |
| JKM - BANTUAN PESAKIT TERLANTAR |                                    |
| JKM - BANTUAN ORANG TUA         |                                    |
| JKM - BANTUAN KANAK-KANAK       | No Akaun Bank                      |
| JKM - BANTUAN OKU TIDAK BEKERJA |                                    |
| JKM - ELAUN PEKERJA CACAT       |                                    |
| MAIK - BANTUAN TETAP BULANAN    |                                    |
| LAIN-LAIN BANTUAN               |                                    |

## xi. Jenis Kecacatan

| TIADA                            | ~        |       |                 |   |
|----------------------------------|----------|-------|-----------------|---|
| IADA                             |          |       |                 |   |
| URANG UPAYA PENDENGARAN          | No Akaun | Bank  |                 |   |
| URANG UPAYA PENGLIHATAN          |          |       |                 |   |
| URANG UPAYA PERTUTURAN           |          |       |                 |   |
| URANG UPAYA FIZIKAL              |          |       |                 |   |
| URANG UPAYA PEMBELAJARAN         |          |       |                 |   |
| URANG UPAYA MENTAL               |          |       |                 |   |
| (URANG UPAYA BERJALAN / BERGERAK | Devent   |       | Made            |   |
| URANG UPAYA PELBAGAI             | Daeran   |       | Mukim           |   |
| AWATAN DIALYSIS                  | SILA PI  | LIH ¥ | SILA PILIH      | ~ |
| AWATAN INSULIN                   |          |       |                 |   |
|                                  | DUN      |       | Koordinat Rumah |   |

## xii. Nama & No Akaun Bank

| Nama Bank                     |    | No Akaun Bank |   |                 |  |
|-------------------------------|----|---------------|---|-----------------|--|
| Sila Pilih                    | ~  |               |   |                 |  |
| Sila Pilih                    | ^  |               |   |                 |  |
| MAYBANK ISLAMIC BANK          |    |               |   |                 |  |
| BANK ISLAM                    |    |               |   |                 |  |
| BANK SIMPANAN NASIONAL        |    |               |   |                 |  |
| BANK RAKYAT                   |    | Daerah        |   | Mukim           |  |
| PUBLIC BANK                   |    |               | ~ |                 |  |
| CIMB BANK                     |    | SILATION      |   | JEATIENT -      |  |
| AM BANK                       |    | DUN           |   | Koordinat Rumah |  |
| BANK MUAMALAT                 |    | DON           |   | Koorumat Ruman  |  |
| HONG LEONG BANK               |    | SILA PILIH    | ~ |                 |  |
| AFFIN BANK                    |    |               |   |                 |  |
| AGRO BANK                     |    |               |   |                 |  |
| ALLIANCE BANK MALAYSIA BERHAD |    |               |   |                 |  |
| CITIBANK BERHAD               |    |               |   |                 |  |
| HSBC BANK MALAYSIA BERHAD     |    |               |   |                 |  |
| OCBC BANK ( MALAYSIA) BERHAD  | 24 | AI VAKSIN     |   |                 |  |
| RHB BANK BERHAD               |    |               |   |                 |  |
| UNITED OVERSEAS BANK BERHAD   |    | Siiil Vakcin  |   |                 |  |
| BIG PAY                       | ~  | ogit varan    |   |                 |  |

xiii. Alamat Kediaman, Poskod, Jajahan, Daerah, Mukim

| Alamat Kediaman |    |            |   |            |   |            |   |
|-----------------|----|------------|---|------------|---|------------|---|
| *               |    |            |   |            |   |            |   |
| Poskod          |    | Jajahan    |   | Daerah     |   | Mukim      |   |
|                 | \$ | SILA PILIH | ~ | SILA PILIH | ~ | SILA PILIH | ~ |

xiv. Negeri, Parlimen, DUN, Koordinat Rumah, Muat Naik Gambar Kad Pengenalan

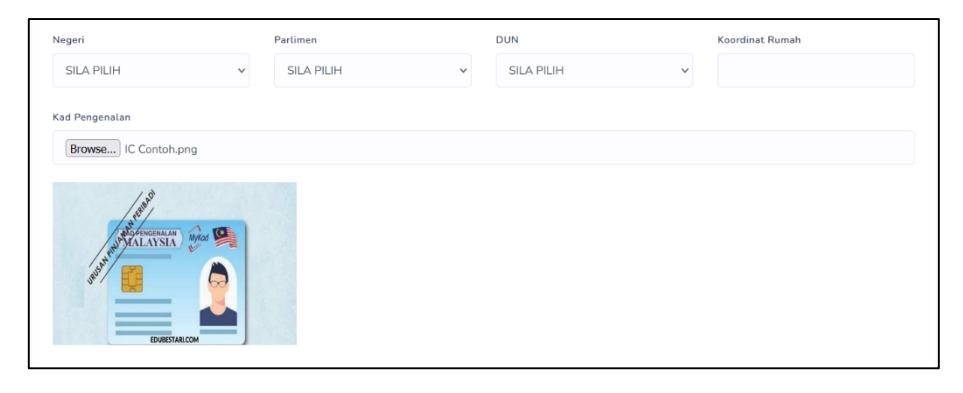

xv. Jenis Vaksin

| SENARAI VAKSIN |                                                                         |            |                                                                                                    |              |  |
|----------------|-------------------------------------------------------------------------|------------|----------------------------------------------------------------------------------------------------|--------------|--|
|                | Jenis Vaksin                                                            |            | Tarikh                                                                                                    | Sijil Vaksin |  |
|                | COVID 19 ~<br>SILA PILIH<br>Tambah Vaks<br>COVID 19<br>BOOSTER COVID-19 | 03/03/2021 | Browse) vaksin.jfif                                                                                                    |              |  |
| Tambah Vaks    |                                                                         |            | Su Mo Tu We Th Fr Sa<br>28 1 2 3 4 5 6<br>7 8 9 10 11 12 13                                                                                                    |              |  |
|                |                                                                         |            | 16         5         16         11         12         13           14         15         16         17         18         19         20           21         22         23         24         25         26         27           28         29         30         31         1         2         3 |              |  |
|                |                                                                         |            | 4 5 6 7 8 9 10                                                                                                    |              |  |

xvi. Tambah Vaksin (Dos kedua dan seterusnya)

| Jenis Vaksin  |          | Tarikh |            | Sijil Vaksin        |
|---------------|----------|--------|------------|---------------------|
|               | COVID 19 | ~      | 03/03/2021 | Browse) vaksin.jfif |
| Hapus         | COVID 19 | ~      | 08/12/2022 | Browse) vaksin.jfif |
| Tambah Vaksin |          |        |            |                     |

Pastikan anda menyemak semua maklumat yang diperlukan telah dipenuhi
 Kemudian, klik butang Daftar

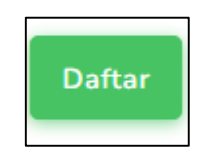

11. Jika klik butang Kembali, anda akan dibawa ke antaramuka log masuk sistem eBencana

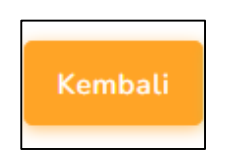

- 12. Rajah dibawah memaparkan pendaftaran penduduk telah berjaya didaftarkan. Anda boleh log masuk ke dalam aplikasi sistem eBencana dengan menggunakan:
  - i. No KP sebagai ID
  - ii. No Tel Bimbit sebagai Kata laluan

| Gelaran<br>SILA PILIH<br>Nama<br>No Kad Pengenalan (Tiada "-1)<br>Contoh : 90090937654<br>Sekiranya Bukan Warganegara, sila n<br>Tarikh Lahir | Maklumat Penduduk Telah<br>Berjaya Didaftarkan. Sila Log<br>Masuk ke dalam<br>Sistem Dengan Menggunakan<br>No KP sebagai Id Pengguna<br>Dan No Telefon sebagai<br>Katalaluan | ~                                     |
|----------------------------------------------------------------------------------------------------|----------------------------------------------------------------------------------------------------|---------------------------------------|
| Agama                                                                                                    | MELAYU LELAKI<br>Status Perkahwinan                                                                                                    | · · · · · · · · · · · · · · · · · · · |